## INSTRUCCIONES PARA EL CLIENTE SOBRE CÓMO RESERVAR UNA INSTALACIÓN

GUION : ¿Sabía que puede alquilar instalaciones de la ciudad para uso privado para fiestas, cumpleaños, reuniones y más? Encuentre un sitio perfecto para usted, desde la comodidad de su hogar, accediendo a RCentral en línea. Este tutorial le guiará sobre cómo reservar una instalación en línea.

## Cree su perfil en línea:

Paso 1: inicie sesión en www.CityofRochester.Gov/R-Central/

**Paso 2**: Haga clic en el enlace "Haga clic aquí" para registrarse y crear una **cuenta** en el nuevo portal One Stop Roe y acceder a R-Central en línea.

Paso 3: en la página de R-Central One Stop Roe regístrese para crear una nueva cuenta:

- Ingrese la información de contacto
- Nombre completo,
- Número de teléfono,
- Crear contraseña (sensible a mayúsculas, debe contener mayúsculas, números y caracteres especiales)
- El enlace de verificación se enviará por correo electrónico (en 10 minutos)
- Complete haciendo clic en el botón de verificación
- Se le pedirá que regrese a la pantalla de inicio de sesión.
- INICIAR SESIÓN utilizando el nombre de usuario y la contraseña recién creados
- Actualice su información para continuar
- Debe ingresar fecha de nacimiento
  - ▶ [iDebe tener al menos 21 años para alquilar!]
- Nombre y número de teléfono del contacto de emergencia
- Dirección postal
- ♦ ¿Etnia? ¿Carrera?
- Una vez completada toda la información requerida, haga clic en ACTUALIZAR.

¡Felicitaciones! Ahora ha creado su perfil para usarlo para ver, reservar y pagar instalaciones de alquiler, incluidos albergues, campos de béisbol, canchas, pistas y otras instalaciones recreativas.